Aby uczestniczyć w Wirtualnym Dniu Otwartym wystarczy wejść do wybranego "pokoju" klikając w jeden z przycisków znajdujących się na stronie. W wydarzeniu możesz uczestniczyć za pomocą komputera, laptopa oraz urządzeń mobilnych z systemem operacyjnym iOS lub Android.

## Jak dołączyć do spotkania?

- 1. Kliknij pokój, do którego chcesz wejść.
- 2. W oknie logowania podaj swoje imię lub nick i adres e-mail.
- 3. Naciśnij przycisk "Wejdź".
- 4. System przeprowadzi test Twojego połączenia.
- 5. Jeśli spotkanie jeszcze się nie rozpoczęło, zostaniesz skierowany do "Poczekalni", a stamtąd o godzinie 13.00 do pokoju.

## Jakie informacje możesz uzyskać w pokojach?

## "Rekrutacja"

Uzyskasz tu informacje na tematy takie, jak:

- zasady rekrutacji na studia,
- progi punktowe,
- oferta edukacyjna,
- wymagania dla kandydatów.

## "Życie studenckie"

W tym pokoju masz okazję porozmawiać z przedstawicielami **Samorządu Studentów Politechniki Krakowskiej** o tym, jak wygląda "życie studenckie" na naszej uczelni. SSPK wie o tym najlepiej - studenci należący do Samorządu intensywnie uczestniczą w życiu Politechniki. Zajmują się organizacją wydarzeń o charakterze kulturalnym, sportowym i społecznym.